# Nexus 7000 F3 ةدحو ىلع ELAM مادختسإ

# تايوتحملا

# ەمدقملا

ةدحو ىلع (ةنمضم قطنم للحم ةدحو) ELAM ءارجإل ةمدختسملا تاوطخلا دنتسملا اذه فصي Cisco Nexus 7000/7700 F3.

# ةيساسألا تابلطتملا

### تابلطتملا

كيصوت Cisco Nexus (NX-OS) ليغشت ماظنب ةفرعم كيدل نوكت نأب Cisco كيصوت دنتسملا اذه يف ةحضوملا تامولعملاب ةعباتملا لبق ةيساسألاا.

لوخدلا ليجست نم دكأتلاا ءاجرلاا .ةكبشلا لوؤسم رود لالخ نم الإ ELAM ذيفنت نكمي ال ةكبشلا لوؤسم زايتماب مدختسمك.

ةمدختسملا تانوكملا

ةيلاتلا ةيداملا تانوكملاو جماربلا تارادصإ ىلإ دنتسملا اذه يف ةدراولا تامولعملا دنتست:

- o تالدبم ةلسلس Cisco Nexus 7700 تالدبم ت
- الالتادحول Cisco N7700 F3 Series (N77-F324FQ-25، 24-Port 10/40 Gigabit Ethernet modules)
- Cisco NX-OS 8.4.9 تارادصإ

ةصاخ ةيلمعم ةئيب يف ةدوجوملا ةزهجألاا نم دنتسملا اذه يف ةدراولا تامولعملا ءاشنإ مت. تناك اذإ .(يضارتفا) حوسمم نيوكتب دنتسملا اذه يف ةمدختسُملا ةزهجألاا عيمج تأدب رمأ يأل لمتحملا ريثأتلل كمهف نم دكأتف ،ليغشتلا ديق كتكبش.

# ؟ELAM وه ام

يف مزحلا طاقتلا لللخ نم امحالصاو ةكبشلا ميجوت ةداعإ ءاطخأ فاشكتسأ يف ELAM دعاسي ةادأ نع ةرابع ELAM .مكحتلا ىوتسم دراوم وأ ءادألا ىلع رثؤي الو ،عاطقنا نود يلعفلا تقولا نم (TAC) ةينقتلا ةدعاسملا زكرم وسدنهم اممدختسي ةيلفطت ريغو ةقسانتمو ةيوق يف طقف ةدحاو ةمزح طقتلت ELAM ةادأ نأ ةفرعم مهملا نمف ،كلذ عمو .عئاش لكشب Cisco نم طبر لك ضبق ىلع نأ تنأ جاتحي نإ ELAM ءدب دعب اهمالتسا متي ةمزح لوأ - قرم لك نم طبر لك ضبق علع نا تا العالي والتحي الالتيا عام دين ما عدب دعب الالتا

:لثم ةلئسا نع ELAM لا بيجي نا نكمي

- ؟لوحملامامت ال الطال لخدي له
- ؟ةدراولا ةمزحل MAC نيوانع ةياغو ردصم وه ام •
- ؟اەلاسرا متي ذفنم يأ ىلو ،ةمزحلا ةباتك ةداع متت فيك •

# ططخملا

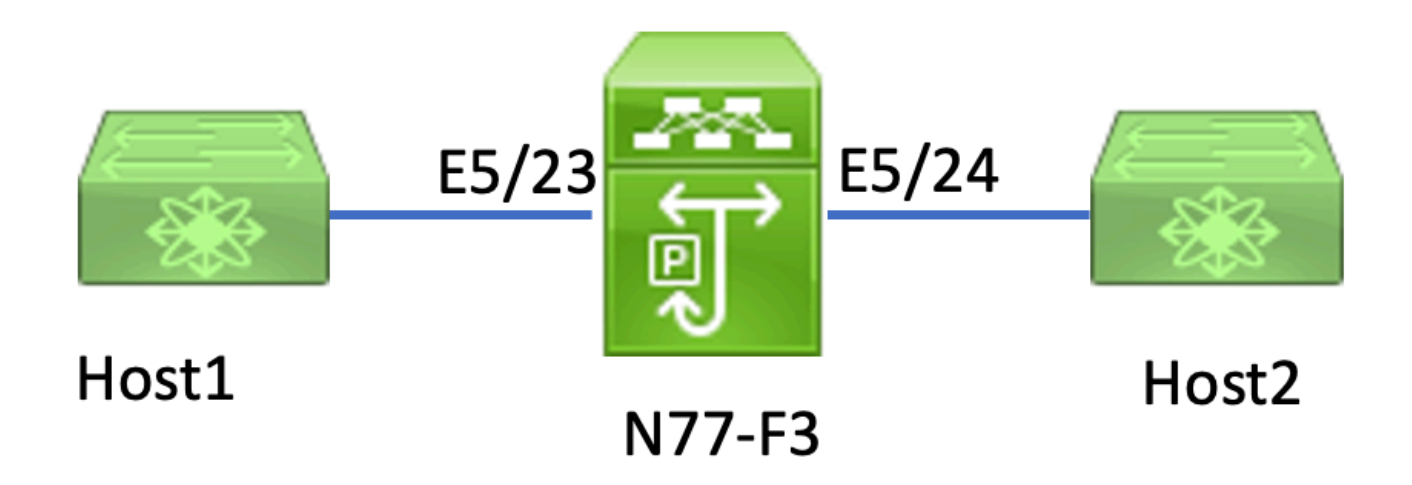

ىلٍ تانايبلا رورم ةكرح N77-F3 E5/23 ذفنملاب لصتملا Host1 لسري ،ةلاقملا هذه يف Host2. نم يدرفلا راطإلا طاقتلال ELAM مادختسإ متي Host2.

مث ،ةكبشلا لوؤسم عم مدختسمك لوخدلا ليجست ىلٍ الوأ جاتحت ،N7K ىلع ELAM ليغشتل ةدحولاب لاصتالا ىلٍ جاتحت.

<#root>
N77-F3# attach module 5
Attaching to module 5 ...
To exit type 'exit', to abort type '\$.'

Last login: Thu Jan 18 05:31:04 pst 2024 from 127.1.1.3 on pts/0

## لوخدلا هيجوت ةداعإ كرحم ديدحت

ةداعإ كرحم اهذختي يتلا هيجوتلا ةداعإ تارارق عم ،لماكلاب عزوم لوحمك Nexus 7000 لمعي ذفنمب صاخلا هيجوتلا

لاثم يف .5/23 ذفنملا ربع لوحملا مامتهالا رورم ةكرح لخدت نأ عقوتملا نم ،قلاقملا هذه يف . N7K، نإن m7K، تدحو وه 5 قيطمنلا قدحول

| <#root> |
|---------|
|---------|

N77-F3# show module 5

مادختساب (L2) 2 ةقبطلا هيجوت ةداعإ كرحم ىلع ELAM ذيفنتب مق ،F3 تادحول ةبسنلاب يلخادلا يزمرلا مسالا

#### <#root>

module-5# show hardware internal dev-port-map

\_\_\_\_\_ CARD\_TYPE: 24 port 40G >Front Panel ports:24 \_\_\_\_\_ Dev role Abbr num\_inst: Device name \_\_\_\_\_ > Flanker Fwd Driver DEV\_LAYER\_2\_LOOKUP T.2T.KP 12 FP port | PHYS | MAC\_0 | L2LKP | L3LKP | QUEUE |SWICHF

| 22 |    |    | 10 | 10 | 10      | 10     | 0,1        |          |    |
|----|----|----|----|----|---------|--------|------------|----------|----|
| 23 |    |    | 11 |    |         |        |            |          |    |
| 11 |    |    |    |    |         |        |            |          |    |
|    | 11 | 11 | 0  | ,1 | >>>Port | 23 bel | ongs to FE | instance | 11 |
| 24 |    |    | 11 | 11 | 11      | 11     | 0,1        |          |    |
| +  |    |    |    |    |         |        |            |          | +  |

.FE 11 ليثم ىلإ يمتني E5/23 ذفنملا نأ حضاولا نم ،جارخإلا اذه يف

نم ثحبلا تايلمع لبق ةيلصألا سأرلا تامولعم لمحي FE (DBUS) ةقبطلا تانايب لقان نم لك جئاتن ىلع (RBUS) جئاتنلا لقان يوتحي امنيب ،(L3) 3 ققبطلاو (L2) 2 ققبطلا ءاطخألا فاشكتسأ تاهويرانيس مظعمل ةبسنلاب .L2 و L3 نييوتسملا نم ثحبلا تايلمع ايفاك 2 ققبطلا نم ELAM طاقتلا نوكي ،اهحالصإو.

<#root>

N77-F3# attach module 5

Attaching to module 5 ... To exit type 'exit', to abort type '\$.' Last login: Thu Jan 18 05:31:04 pst 2024 from 127.1.1.3 on pts/0

module-5# elam asic flanker instance 11

module-5(fln-elam)# ?
layer2 ELAMs for layer 2
layer3 ELAMs for layer 3

```
module-5(fln-elam)# layer2
```

### لااتم: ARP ELAM Capture

اذه يف 192.168.1.1 مقر IP ناونع عم) 100 مقر VLAN ةكبش ىلع 1فيضملا لسري ،لاثملا اذه يف ناونعلا ليلحت لوكوتورب بلط ،E5/23 ذفنملاب طبترملا ،(8c60.4fc7.c5bc مقر MAC ناونعو (ARP). ىقلتي يأ ،VLAN 100 هسفن لا ىلع رخآ فيضمل ناونع MAC لا لحي نأ بلط اذه تيون 192.168.1.2. ناونع

لغشملا نيوكت

معدي Flanker ASIC لغشم قفاوتي نأ بجي .تاراطإلاا نم ةفلتخم عاونأل ELAM تالغشم Flanker ASIC معدي ال .ARP رايخ ىلع هطبض متي نأ بجي لغشملا نإف ،ARP راطإ وه راطإلاا ناك اذإ .راطإلاا عون عم راطإ طاقتلال ELAM مدختست تنك اذإ .رخآلا L2 لغشم ةطساوب ARP راطإ طاقتلاا نكمي ما عوجرلا يجري ،ليصافتلا نم ديزم ىلع لوصحلل .MPLS نم الدب IPv6 وأ IPv4 ددحف ،MPLS .ءاطخألا مسق

<#root>

```
module-5(fln-l2-elam)# trigger dbus ?
```

arp

| ARP Frame Format          | >>>capture ARP packet. Other L2 does not work for ARP |
|---------------------------|-------------------------------------------------------|
| fc Fc hdr Frame Format    |                                                       |
| ipv4 IPV4 Frame Format    | >>>capture IPv4 frame                                 |
| ipv6 IPV6 Frame Format    | >>>capture IPv6 frame                                 |
| mpls MPLS                 |                                                       |
| other L2 hdr Frame Format | >>>capture non-ip 12 frame                            |
| rarp RARP Frame Format    |                                                       |

متي كلذل ،ARP راطإل فدهلا IP ناونع لقح ىلع ءانب راطإلا طاقتلا متي ،لاثملا اذه يف طقف ةميقلا هذه ديدجت.

لغشم طيسبت متي .BUS و DBUS نم لكل تالغشملا نييعت Flanker بلطتي RBUS،trig لغشمب ةصاخلا ريياعملا سفن قباطيو RBUS،trig

<#root>

module-5(fln-l2-elam)# trigger dbus arp ingress if target-ip-address 192.168.1.2

module-5(fln-l2-elam)# trigger rbus ingress if trig

طاقتلالا تأدب عيطتسي تنأ ،دانزلا تلكش تنأ نآلا.

<#root>

```
module-5(fln-l2-elam)# start
```

كنكمي ،مزح يأ ىلع ءاليتسالاب ماق دق ELAM ناك اذإ ام نم ققحتلل نآلا ىتح ةقباطم مزح طاقتلا متي مل ەنأ ىلإ حلسم حلطصم ريشي .رمألIstatusليغشت.

<#root>

module-5(fln-l2-elam)# status

ELAM Slot 5 instance 11: L2 DBUS Configuration: trigger dbus arp ingress if target-ip-address 192.168.1 L2 DBUS: Armed

>>>no matched packet

ELAM Slot 5 instance 11: L2 RBUS Configuration: trigger rbus ingress if trig

L2 RBUS: Armed

ىلع ARP لاخدإ دجوي ال ەنأ امب .192.168.1.2 ىلإ (192.168.1.1) 1 فيضملا نم لاصتالا رابتخإ وه ،راطإ ARP لا AF لا ملتسي نإ ام .ثب ةمزح يف ARP بلط 1 فيضملا لسري ،1 فيضملا ،راطإلا اذهب صاخلا هيجوتلا ةداعإ رارق طقتلت ELAM نإف ،قباطت كانه ناك اذإ .دانزلا ققحتي مثل Triggered.

<#root>

module-5(fln-l2-elam)# status

ELAM Slot 5 instance 11: L2 DBUS Configuration: trigger dbus arp ingress if target-ip-address 192.168.1

L2 DBUS: Triggered

>>Packet hit ELAM Slot 5 instance 11: L2 RBUS Configuration: trigger rbus ingress if trig

L2 RBUS: Triggered

>>Packet hit

### ةجيتنلا ريسفت

نم ،كلذل .ةمزحلا سفن اطقتلا دق RBUS و DBUS ناك اذإ طقف ةحلاص ةجيتنلا نوكت و BBUS جئاتن نم لك يف يلسلستلا مقرلا نم ققحتلا يرورضلا ، اهتاذاحم متت ىتح ىرخأ ةرم طاقتلاو ليغشتلا ةداعإ كنكمي.

<#root>

module-5(fln-l2-elam)# show dbus | in seq

sequence-number : 0x7

vl : 0x0

module-5(fln-12-elam)# show rbus | in seq

12-rbus-trigger : 0x1

sequence-number : 0x7

ةداعإ يأ لبق تانايب ىلع يوتحت اهنأ ثيح ،DBUS تاجرخم نم الوأ ققحتت نأ نسحتسملا نم رسأل لاثم انه .ةباتك ARP ELAM. تاجرخملا ضعب فذح مت دق هنأ ظحال.

```
<#root>
module-5(fln-12-elam)# show dbus
cp = 0x20c6ad1c, buf = 0x20c6ad1c, end = 0x20c7706c
_____
Flanker Instance 11 - Capture Buffer On L2 DBUS:
<snip>
_____
L2 DBUS PRS MLH ARP/RARP
_____
valid : 0x1
requst-response
:
0x1
   >>>ARP request
(1:for ARP request, 2: for ARP reply, 3:for RARP request, 4:for RARP reply)
port-id : 0x0
last-ethertype : 0x806
   >>>Ethernet type, 0x0806 means ARP
packet-type : 0x0
12-length-check : 0x0 >>>0 for ingress, 1 for egress
vqi : 0x0
packet-length : 0x40
   >>>L2 ethernet frame totally length 64 byte
vlan : 0x64
                            destination-index : 0x0 >>>VLAN100
source-index : 0xb79
                          bundle-port : 0x0 >>>source port ltl index
status-is-1q : 0x0
                           trill-encap : 0x0 >>>0 means frame without vlan tag
sender-ip-address: 192.168.1.1
                                                            >
>>sender-ip-address in ARP header
target-ip-address: 192.168.1.2
>>>target-ip-address in ARP header
sender-mac-address : 8c60.4fc7.c5bc
>>>sender-mac-address in ARP header
target-mac-address : ffff.ffff.fff
```

>>>target-mac-address in ARP header
destination-mac-address : ffff.ffff.ffff
>>sestination mac in ethernet header
source-mac-address : 8c60.4fc7.c5bc
>>source mac in ethernet header

ردصم عم VLAN100 (vlan:0x64) ىلع تملتسإ راطإلاا نأ تدكأ عيطتسي تنأ ،DBUS تانايب عم {upper}mac address اضيأ كنكمي .ffff.ffff.ffff نم address ةياغو 8c60.4fc7.c5bc نم upper}mac address إن م جتانلا ARP بلط راطإ وه اذه نأ ىلع فرعتلا

>

>

(ذفنملا سرەف ريدم)אזאע מألا مدختسأ ،ەيلع راطإلا مالتسإ متي يذلا ذفنملا نم ققحتلل. ذفانملا نم ةعومجم وأ يمامأ ذفنم ىلإ (LTL) يلحم فده قطنم طيطخت رمألا اذه ضرعي ةيمامألا.

<#root>

N77-F3# show system internal pixm info ltl 0xb79

-----

Type LTL -----PHY\_PORT

Eth5/23

FLOOD\_W\_FPOE 0xc031

مالتسإ نم ققحتي اذهو .E5/23 ريدي نأ مجرتي 0xb79 نم ةسرهف ردصم نأ جارخإلا فشكي ذفنملا يلع راطإلا E5/23.

ةداعإ رارق ةجيتن نم ققحتلا كنكمي ،مامتهالا راطإ طقتلا دق ELAM نأ نم دكأتلا دعب تانايب مادختساب هيجوتلا (تاجرخملا ضعب فذح مت دق هنأ ظحال) RBUS تانايب مادختساب هيجوتلا

| >>> vlan id after rewritten                                                                                                    |  |  |  |  |  |  |  |  |
|----------------------------------------------------------------------------------------------------|--|--|--|--|--|--|--|--|
| vqi : 0x0                                                                                                    |  |  |  |  |  |  |  |  |
| di2-valid : 0x0                                                                                                    |  |  |  |  |  |  |  |  |
| >>> use l3-multicast-di as di if this is 1                                                                                                    |  |  |  |  |  |  |  |  |
| routed-frame : 0x0                                                                                                    |  |  |  |  |  |  |  |  |
| copy-cause : 0x0 >>> 0x0 means N7K performs layer 2 switching                                                                                                  |  |  |  |  |  |  |  |  |
| ذفنم ديدحتل .(0x64) ULAN ىلع لوحي راطإلا نأ تدكأ عيطتسي تنأ ،تايطعم rbus لا عم<br>(مألا مدختسأ ،di-Itl-index درخا ةرم pixm رمأل مدختسأ ،di-Itl-index نم جورخلا |  |  |  |  |  |  |  |  |
| <#root><br>N77-F3# show system internal pixm info ltl 0xc031                                                                                                   |  |  |  |  |  |  |  |  |
| Member info                                                                                                    |  |  |  |  |  |  |  |  |
| <br>TETDX   TI                                                                                                    |  |  |  |  |  |  |  |  |

----- Eth5/24 0x0b78

Eth5/23 0x0b79

ةمزح ليوحت متي .LTL 0xc031 ىلإ يمتني E5/24 و E5/23 نم ذفانملا نم الك نأ جارخإلا حضوي نم طقف هلاسرا متي هنإف ،E5/23 نم همالتسإ مت هنأل ارظنو .ذفانملا هذه نم الك ىلإ E5/24 E5/24.

### اتم: IPv4 ELAM Capture

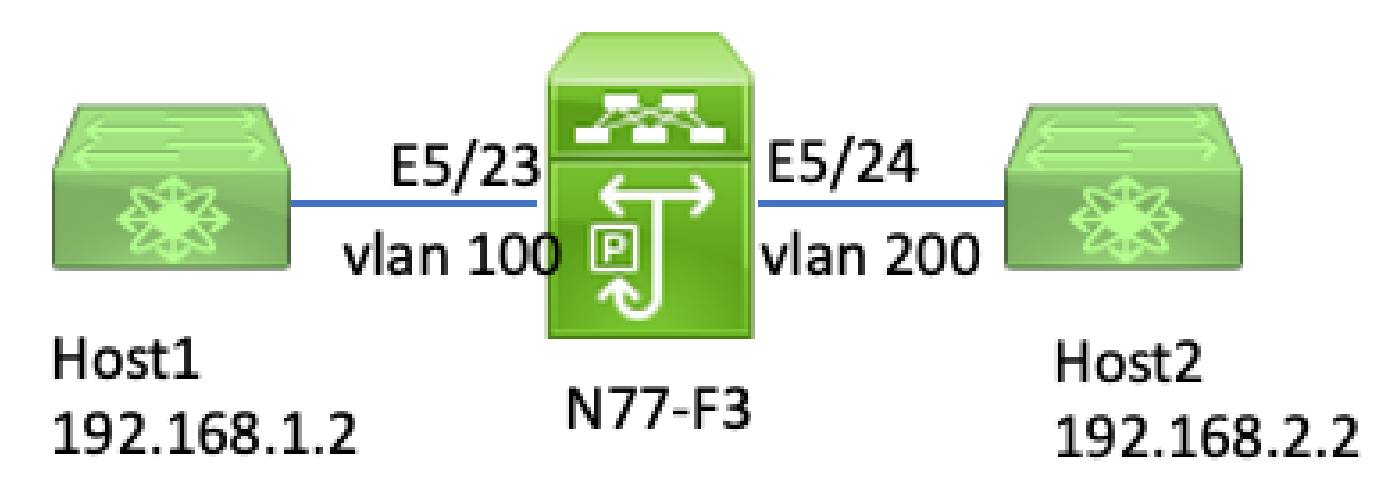

(ELAM) تنرتنإلا لوكوتورب نم عبارلا رادصإلا

نم MAC ناونعو IP 192.168.1.1/24 ناونع عم) VLAN 100 ىلع Host1 تطبر ،لااثم اذه يف 8c60.4fc7.c5bc ، تنرتنإلاا يف مكحتلاا لئاسر لوكوتورب بلط لسريو E5/23 ءانيم ، .VLAN200 ،فلتخم VLAN يلع وهو 192.168.2.2/4 ناونع يقلتي 2فيضملا. Host2 يلإ

لغشملا نيوكت

نم ICMP ةمزح هيجوت متي ،ةفلتخم VLAN تاكبش يف Host2 و Host1 نأل ارظن ،لااثملا اذه يف قمزح طاقتلال 2 ةقبطلا نم ELAM مادختسإ متي .N77-F3 ىلع 3 ةقبطلا ربع Host2 ىلإ Host1 بلط بلط

نم لك جمد متي IP تالغشمك (192.168.2.2) ةەجولل IP ناونعو (IP 102.168.1.2) ردصملا IP نم لك جمد متي DBUS. طقف تالغشملا لك قباطت يتلا ةمزحلا ELAM طقتلي

<#root>

N77-F3# attach module 5 Attaching to module 5 ... To exit type 'exit', to abort type '\$.' Last login: Thu Jan 18 11:19:46 pst 2024 from 127.1.1.3 on pts/0 module-5# elam asic flanker instance 11 module-5(fln-elam)#

layer2

module-5(fln-l2-elam)#

trigger dbus ipv4 ingress if destination-ipv4-address 192.168.2.2 source-ipv4-address 192.168.1.2

module-5(fln-12-elam)# trigger rbus ingress if trig
module-5(fln-12-elam)# start
module-5(fln-12-elam)# status
ELAM Slot 5 instance 11: L2 DBUS Configuration: trigger dbus ipv4 ingress if destination-ipv4-address 1
L2 DBUS: Armed
ELAM Slot 5 instance 11: L2 RBUS Configuration: trigger rbus ingress if trig
L2 RBUS: Armed

مالتسإ درجمب .(192.168.2.2) 2 فيضملا ىلإ (192.168.1.2) 1 فيضملا نم لاصتا رابتخإ أدبا التاري المن المات المات المات المات المات المات المات المات المات المات المات المات المات المات المات المات الم

module-5(fln-l2-elam)# status
ELAM Slot 5 instance 11: L2 DBUS Configuration: trigger dbus ipv4 ingress if destination-ipv4-address 1
L2 DBUS: Triggered
ELAM Slot 5 instance 11: L2 RBUS Configuration: trigger rbus ingress if trig
L2 RBUS: Triggered

ةجيتنلا ريسفت

ِ ةيلمع لكل ةيرورض ةوطخلا هذه .يلسلستلا مقرلا سفن امهل DBUS و RBUS نأ نم دكأت

```
.طاقتلا
```

#### <#root>

module-5(fln-l2-elam)# show dbus | in seq
sequence-number : 0x74
vl : 0x0
module-5(fln-l2-elam)# show rbus | in seq
l2-rbus-trigger : 0x1
sequence-number : 0x74

```
>>same sequence number, valid elam result
```

.تاجرخملا ضعب فذح مت دق هنأ ظحال ICMP v4 ELAM طاقتلاا ىلع لاثم يلي اميفو

### <#root> module-5(fln-l2-elam)# show dbus \_\_\_\_\_ L2 DBUS PRS MLH IPV4 \_\_\_\_\_ 14-protocol : 0x1 df : 0x0 >>>L4 protocol id, 1 means icmp packet ttl : 0xff 13-packet-length : 0x54 >>>ip total length is 84 in this packet, ttl is 255 port-id : 0x0 last-ethertype : 0x800 >>>Ethernet type, 0x0800 means IPv4 vqi : 0x0 packet-length : 0x66 >>>L2 frame length field vlan : 0x64 destination-index : 0x0 >>>vlan id 100 source-index : 0xb79 bundle-port : 0x0 >>>source port ltl index status-is-1q : 0x1 trill-encap : 0x0 >>>1 means frame with vlan tag source-ipv4-address: 192.168.1.2 >>>Packet source IP

```
destination-ipv4-address: 192.168.2.2
>>>Packet destination IP
destination-mac-address : 003a.9c40.8ac3
>>>Packet destination mac
source-mac-address : 8c60.4fc7.c5bc
>>>Packet source mac
```

ردصم عم (vlan:0x64) العام VLAN100 كالع تملتسإ طبرلا نأ تدكأ عيطتسي تنأ DBUS، ردصم عم (vlan:0x64) المات IPv4 ICMP. قمزح يه هذه نأ ديدحت كنكمي امك .192.168.2.2 نم IP قياغو IPv4 ICMP.

سرەف ريدم)мאוע ليغشتب مق ،هيلع راطإلا مالتسإ متي يذلا ذفنملا نم ققحتلل نم ةعومجم وأ يمامأ ذفنم ىلإ (LTL) يلحم فده قطنم طيطخت رمألا اذه ضرعي .(ذفنملا ةيمامألا ذفانملا.

#### <#root>

N77-F3# show system internal pixm info ltl 0xb79

-----

Type LTL ------PHY\_PORT

Eth5/23

FLOOD\_W\_FPOE 0xc032 FLOOD\_W\_FPOE 0xc031 FLOOD\_W\_FPOE 0xc029

تملتسإ راطإلا نأ دكؤي اذه .E5/23 ءانيم ىلإ مجرتي 0xb79 نم سرهف ردصم نأ جارخإلا رهظي عانيم ىلع E5/23.

رارق ةجيتن نم ققحتلا كنكمي ،ICMP مامتها ةمزح ىلع تلوتسإ دق ELAM نأ نم دكأتلا دعب تانايب نم .(تاجرخملا ضعب فذح مت دق هنأ ظحال) RBUS تانايب مادختساب هيجوتلا ةداعإ RBUS ، كلإ (VLAN200 كل VLAN 100 (0x64) نم تهجو راطإلا نأ تيأر عيطتسي تنأ

<#root>
module-5(fln-l2-elam)# show rbus
L2 RBUS INGRESS CONTENT
segment-id-valid : 0x0
ttl-out : 0xfe
>>>TTL is 254

di-ltl-index : 0xb78

جرخملا نأ جاتنإلا يدبي .رمألאעדע يغشتب مق ،di-Itl-index نم جورخلا (ذفانم) ذفنم ديدحتل عانيم e5/24.

#### <#root>

N77-F3# show system internal pixm info ltl 0xb78

Member info Type LTL PHY\_PORT Eth5/24 FLOOD\_W\_FPOE 0xc032 FLOOD\_W\_FPOE 0xc031 FLOOD\_W\_FPOE 0xc029

### (LTL ةقطنم F3) يفاضإلا ققحتلا

نمضتت .يعيبط ءانيم وه قباطي ال نإ LTL نم ضرغلا مهفي يف ديفم رمأ اذه نم جاتنإلا و Drop LTL قلثمألا Inband LTL:

#### <#root>

N77-F3# show system internal pixm info ltl-region PIXM VDC 1 LTL MAP Version: 3 Description: LTL Map for Crossbow LTL\_TYPE SIZE START END LIBLTLMAP\_LTL\_TYPE\_SUP\_ETH\_INBAND 64 0xc00 0xc3f LIBLTLMAP\_LTL\_TYPE\_DROP\_DI\_WO\_HW\_BITSET 0xcae

# ELAM Bugs

| نم أطخلا فرعم<br>Cisco                              | أطخلا ناونع                                       | رادصإلا حالصا                             |
|-----------------------------------------------------|---------------------------------------------------|-------------------------------------------|
| حيحصت فرعم<br>Cisco نم ءاطخألI<br><u>CSCux73273</u> | لمعي ال F3 ىلع ELAM لغشم                          | ،تباث رادصإ دجوي ال<br>ليدبلا لحلا مدختسأ |
| حيحصت فرعم<br>Cisco نم ءاطخألا<br><u>CSCvm65736</u> | ليمحت ةداعإ/مطحت ELAM رادصإ لغشم :N7k<br>CLP_elam | وأ (8.2(3 وأ (11(3)D1)<br>8.3(2)          |

ةمجرتاا مذه لوح

تمجرت Cisco تايان تايانق تال نم قعومجم مادختساب دنتسمل اذه Cisco تمجرت ملاعل العامي عيمج يف نيم دختسمل لمعد يوتحم ميدقت لقيرشبل و امك ققيقد نوكت نل قيل قمجرت لضفاً نأ قظعالم يجرُي .قصاخل امهتغلب Cisco ياخت .فرتحم مجرتم اممدقي يتل القيفارت عال قمجرت اعم ل احل اوه يل إ أم اد عوجرل اب يصوُتو تامجرت الاذة ققد نع اهتي لوئسم Systems الما يا إ أم الا عنه يل الان الانتيام الال الانتيال الانت الما